## <u>ΟΔΗΓΙΕΣ ΓΙΑ ΤΑ ΜΑΘΗΜΑΤΑ ΣΥΓΧΡΟΝΗΣ ΕΚΠΑΙΔΕΥΣΗΣ</u> <u>ΚΑΙ ΓΙΑ ΤΗ ΣΥΝΔΕΣΗ ΣΤΑ LINKS ΤΩΝ ΚΑΘΗΓΗΤΩΝ</u>

**1)**Ενεργοποιούμε το link του καθηγητή (π.χ <u>https://minedu-gov-</u> <u>gr.webex.com/meet/isperelak</u>) οπότε ανοίγει ο browser του Internet (π.χ. Google Chrome) και στη συνέχεια πατάμε <u>Enter</u>

| G Google                            | ×                   | +              |                     |                    |       |                | -    | - 0                  | × |
|-------------------------------------|---------------------|----------------|---------------------|--------------------|-------|----------------|------|----------------------|---|
| $\leftrightarrow$ $\rightarrow$ C ( | https://minedu      | -gov-gr.webex. | com/meet/isperelak  |                    |       |                | 4    | <b>B</b>             | : |
|                                     |                     |                |                     |                    | C     | imail Εικόνες  |      | Είσοδος              |   |
|                                     |                     |                |                     |                    |       |                |      |                      |   |
|                                     |                     |                |                     |                    |       |                |      |                      |   |
|                                     |                     |                | Go                  |                    |       |                |      |                      |   |
|                                     |                     |                |                     | Jyle               |       |                |      |                      |   |
|                                     |                     |                |                     |                    | _     |                |      |                      |   |
|                                     |                     | Q              |                     |                    | • •   |                |      |                      |   |
|                                     |                     |                | Αναζήτηση Google    | Αισθάνομαι τυχερός |       |                |      |                      |   |
|                                     |                     |                |                     |                    |       |                |      |                      |   |
|                                     |                     |                |                     |                    |       |                |      |                      |   |
|                                     |                     |                |                     |                    |       |                |      |                      |   |
|                                     |                     |                |                     |                    |       |                |      |                      |   |
| Ελλάδα                              |                     |                |                     |                    |       |                |      |                      |   |
| Διαφήμιση                           | Επιχείρηση Σχετικά  | με Πώς λει     | τουργεί η Αναζήτηση |                    |       | Απόρρητο       | Όροι | Ρυθμίσει             | ς |
| Η 🔎 Πληκ                            | κτρολογήστε εδώ για | αναζήτηση      | i 🗋 🧲               | 🛤 🔒 🛤              | o 🤅 🧿 | <u>(</u> へ 空 🕬 | ΕΛ   | 1:51 µµ<br>30/3/2020 | 0 |

2) Εμφανίζεται η παρακάτω οθόνη στην οποία επιλέγουμε:

Join from your browser

στη θέση που δείχνει το πράσινο βέλος στο παρακάτω σχήμα:

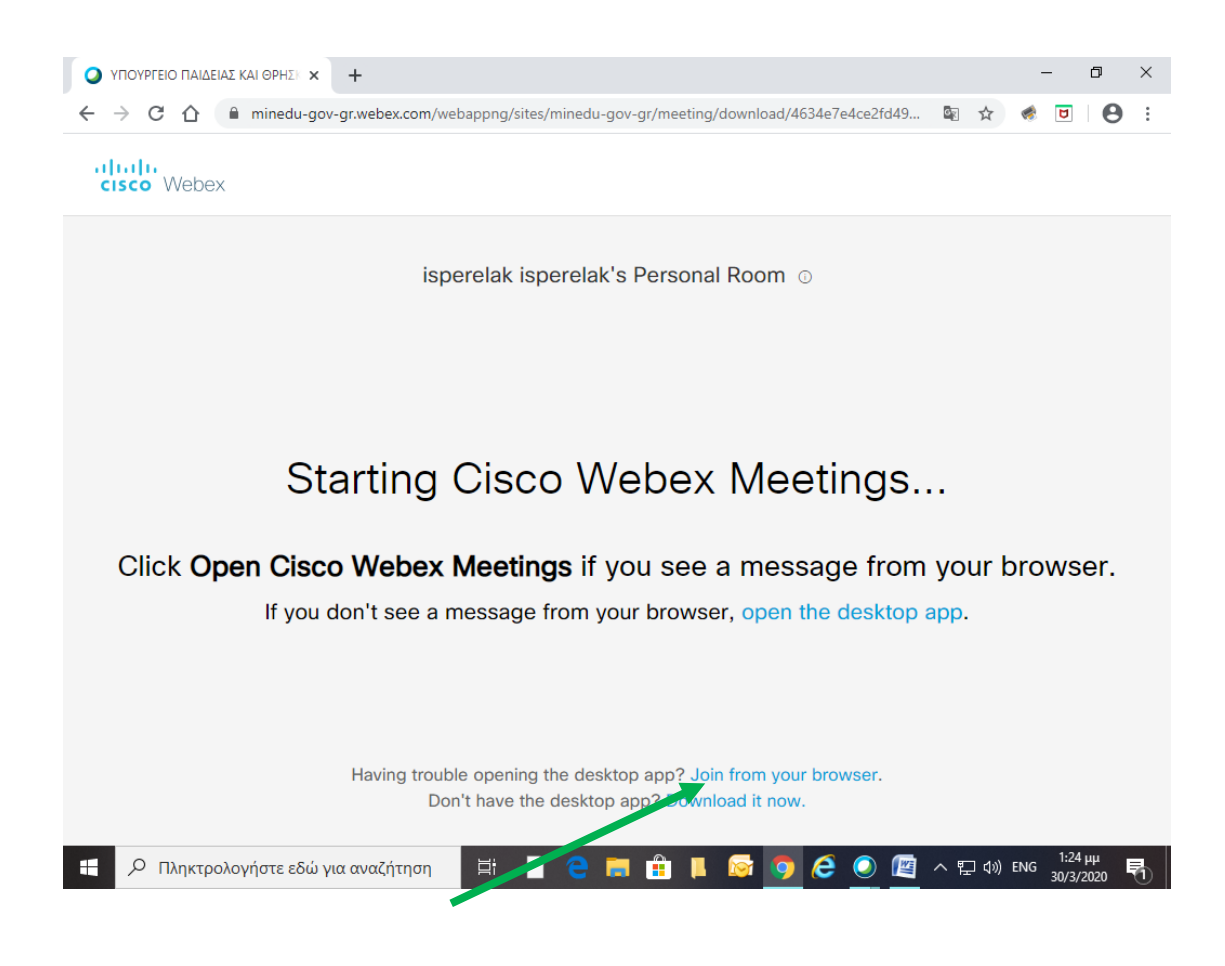

3)Στη συνέχεια εμφανίζεται η παρακάτω οθόνη στην οποία συμπληρώνουμε μόνο το ονοματεπώνυμο μας (του μαθητή - το δικό σας δηλαδή)(π. χ. Γιάννης Σπερελάκης) και επιλέγουμε

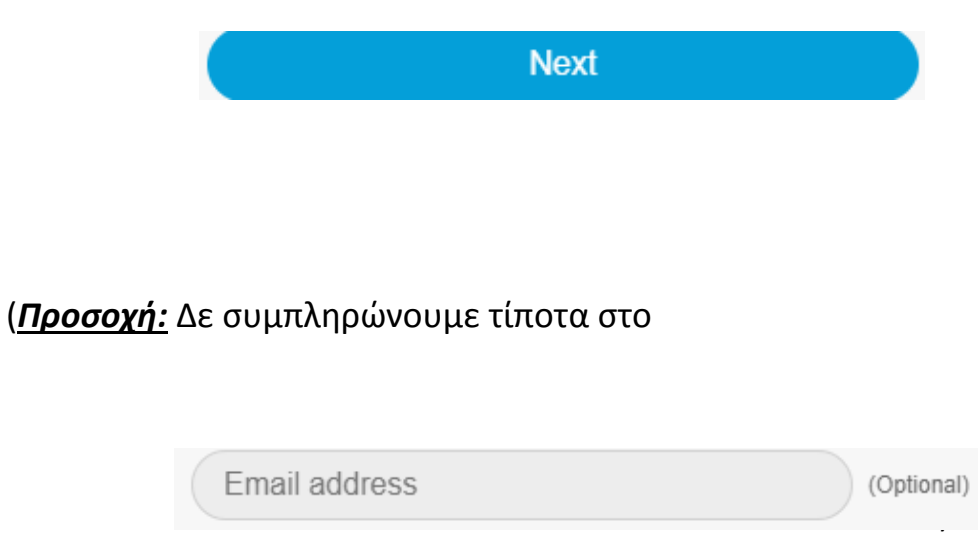

|                                                                                   |                                                            | - 0 ×                     |  |  |  |  |  |  |  |  |  |  |
|-----------------------------------------------------------------------------------|------------------------------------------------------------|---------------------------|--|--|--|--|--|--|--|--|--|--|
| $\leftrightarrow$ $\rightarrow$ C $\triangle$ $rac{1}{2}$ minedu-gov-gr.webex.com | n/webappng/sites/minedu-gov-gr/meeting/download/4634e7e4ce | 2fd49 🖻 🖈 🔹 ២ 🛛 😫 🗄       |  |  |  |  |  |  |  |  |  |  |
|                                                                                   |                                                            |                           |  |  |  |  |  |  |  |  |  |  |
| isperelak isperelak's Personal Room                                               |                                                            |                           |  |  |  |  |  |  |  |  |  |  |
|                                                                                   |                                                            |                           |  |  |  |  |  |  |  |  |  |  |
|                                                                                   |                                                            |                           |  |  |  |  |  |  |  |  |  |  |
|                                                                                   |                                                            |                           |  |  |  |  |  |  |  |  |  |  |
|                                                                                   | Enter your information                                     |                           |  |  |  |  |  |  |  |  |  |  |
|                                                                                   | Γιάννης Σπερελάκης                                         |                           |  |  |  |  |  |  |  |  |  |  |
|                                                                                   | Email address (Optional)                                   |                           |  |  |  |  |  |  |  |  |  |  |
|                                                                                   | Next                                                       |                           |  |  |  |  |  |  |  |  |  |  |
|                                                                                   | Already have an account? Sign in                           |                           |  |  |  |  |  |  |  |  |  |  |
|                                                                                   |                                                            |                           |  |  |  |  |  |  |  |  |  |  |
|                                                                                   |                                                            |                           |  |  |  |  |  |  |  |  |  |  |
|                                                                                   |                                                            |                           |  |  |  |  |  |  |  |  |  |  |
|                                                                                   |                                                            |                           |  |  |  |  |  |  |  |  |  |  |
| 🚝 🔎 Πληκτρολογήστε εδώ για αναζήτησ                                               | n 🛱 🗎 🤤 🧱 🏦 🖡 🔯 🧿 🤗 🤇                                      | ) 🌠 へ 🖫 (1») EA 1:38 μμ 🛃 |  |  |  |  |  |  |  |  |  |  |

4) Στη συνέχεια εμφανίζεται η παρακάτω οθόνη στην οποία επιλέγουμε

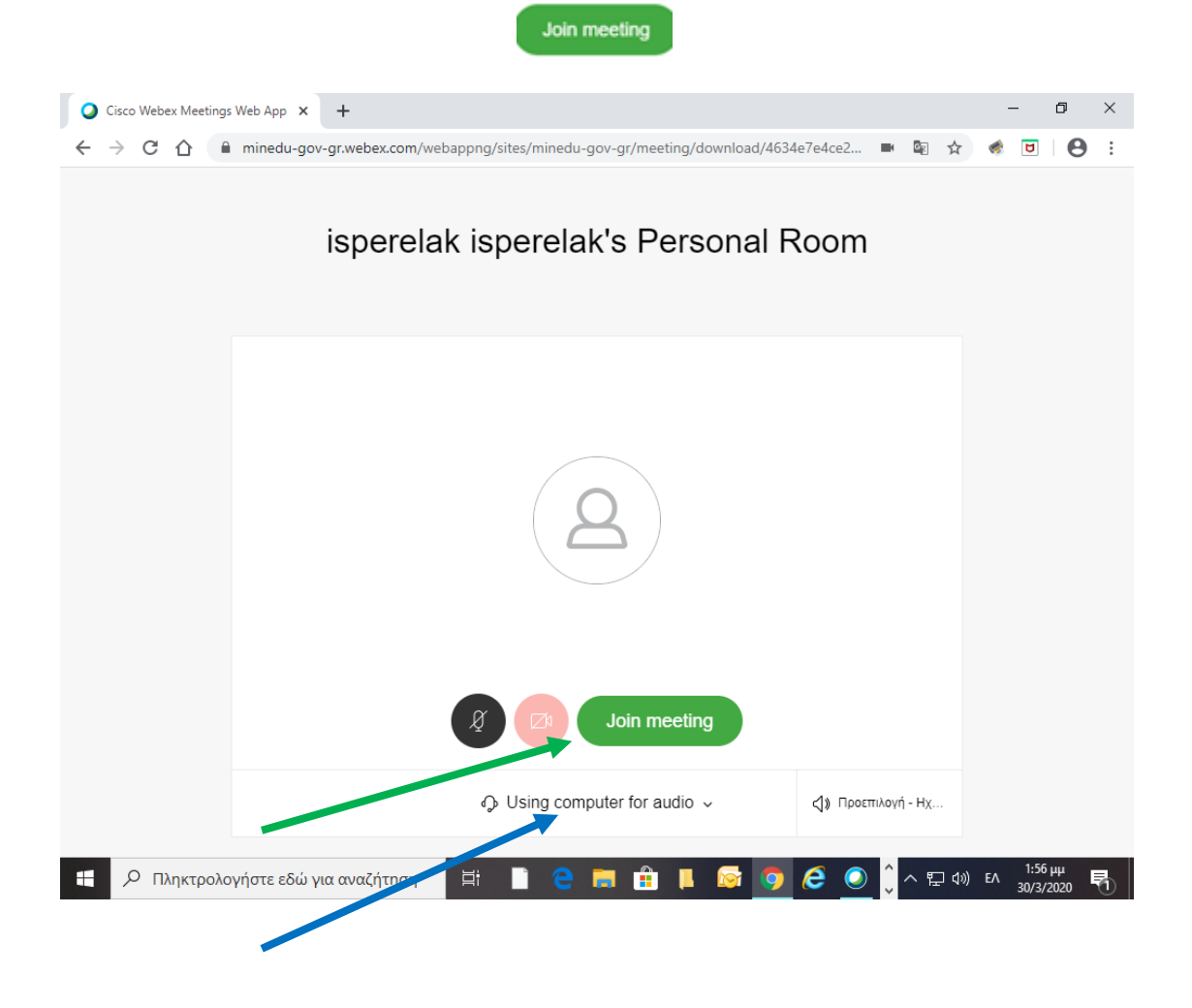

και είμαστε συνδεδεμένοι στην τηλεκπαίδευση.

Προσοχή1! Καλό είναι να έχουμε συνδεδεμένα στον Η/Υ μας κάμερα και μικρόφωνο

Προσοχή2! Ενδέχεται στο βήμα 4 να χρειαστεί να επιλέξουμε την επιλογή

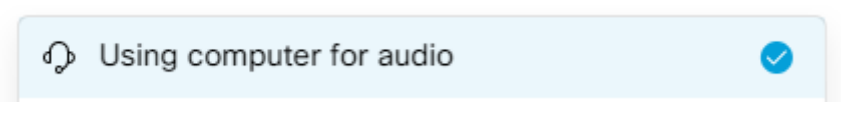

εκεί που δείχνει το μπλέ βέλος παραπάνω αντί της επιλογής

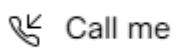

Καλή Επιτυχία!